#### Boston University Classrooms

#### QUICK-START OPERATION INSTRUCTIONS: CRESTRON TSW-760 CONTROL PANEL W/ COMPUTER

# 1

2

3

#### TURN ON THE MEDIA SYSTEM & SELECT SOURCE:

- Touch the screen to activate.
- Press the button along the bottom that states "**Please touch here to start your presentation**". The projector will power up and turn on. Please lower the manual or electric projection screen.
- Choose COMPUTER SOURCE or DVD BLU-RAY along the bottom of the control panel
- **COMPUTERS:** Select your source. Select DESKTOP to use the built-in computer. To connect wirelessly, select the AirMedia option and follow the instructions on the projection screen. Connect via the Wall or Rack Interface to use your own laptop.
  - **DVD BLU RAY**: Insert your standard or Blu-ray DVD into the Sony Blu-ray Player in the A/V cabinet
  - Note: VGA and HDMI cables are provided in the rack drawer in the A/V cabinet. There is also a backup VGA and HDMI input available in the rack.

## **ADJUST VOLUME:**

- Touch VOLUME button, then use the "Volume Up/Down" buttons to adjust the level.
- Be sure that "Volume Mute" is not highlighted NOTE: This controls volume for both Computer Audio and DVD sources. Please remember to check the volume on your laptop.

#### **TURN OFF THE SYSTEM AFTER USE:**

- Touch the POWER button on the bottom right.
- When asked, confirm that you want to turn the system off.
- Please return the projection screen to the raised position NOTE: The installed laser projector takes a few seconds to cool down, after which system restart can occur

## 5

## **QUESTIONS OR EQUIPMENT PROBLEMS?:**

- For immediate assistance, please call LETS at (617) 353-3227
- Send an email to <u>classrooms@bu.edu</u> to report equipment issues

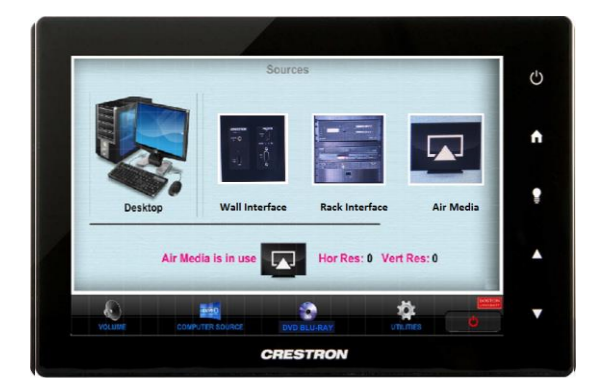

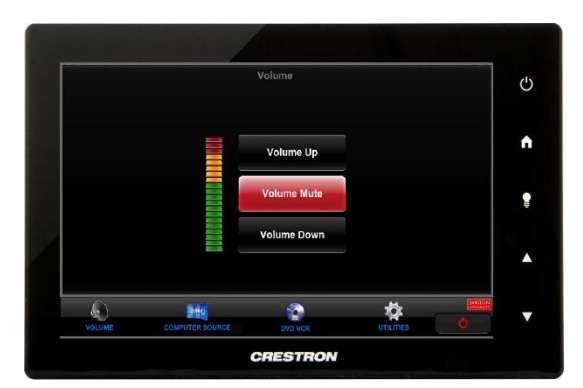

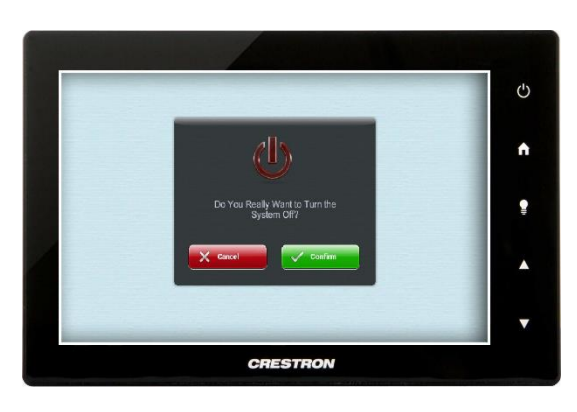